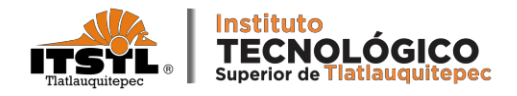

## TRÁMITE DE KARDEX

Para tramitar un kárdex de estudios como alumno (a) vigente, deberán seguir los siguientes pasos:

## Trámite en Ventanilla

- Generar orden de Cobro en la página pagos en línea <u>https://rl.puebla.gob.mx/</u>, por el concepto de "Tramite por Expedición de kárdex.
- Imprimir el Comprobante Fiscal Electrónico de Pago en dos tantos y pásalos a validar en Recursos Financieros.
- Entregar en Servicios Escolares
  Comprobante Fiscal Electrónico de Pago,
  con los siguientes datos:
  - Número de control
  - Carrera
  - Semestre
  - Modalidad (escolarizado o sabatino)
  - Especificar si lo necesita impreso o sólo en digital.

## Trámite Digital

- Generar orden de Cobro en la página pagos en línea <u>https://rl.puebla.gob.mx/</u>, por el concepto de "Tramite por Expedición de kárdex".
- Enviar Comprobante Fiscal Electrónico
  Pago al correo
  <u>auxiliar.se@tlatlauquitepec.tecnm.mx</u>,
  con los siguientes datos:
  - Nombre Completo
  - Número de control
  - Carrera
  - Semestre
  - Modalidad (escolarizado o sabatino)
  - Especificar si lo necesita impreso o sólo en digital.

El kárdex se entrega de 1 a 2 días hábiles.

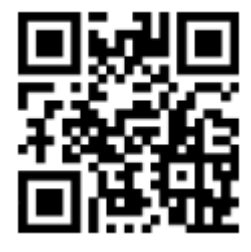

Tutorial Para Generar Orden de Cobro para Kárdex: <u>https://goo.su/wqyiC</u>

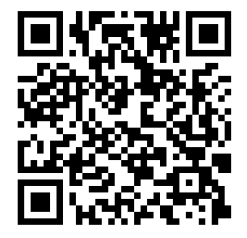

Tutorial Para Generar Comprobante Fiscal Electrónico Pago: <u>https://goo.su/SWUj</u>